ごみ箱を空にするショートカットの作り方

ダブルクリックでごみ箱を空にするショートカットを作って見ました。 一度、お試し下さい。

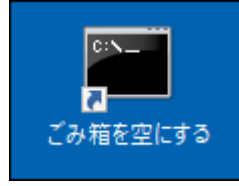

作り方

1. <u>デスクトップの何も無いところで、右クリック</u> → <u>新規作成</u> → <u>ショ</u> <u>ートカット</u>

|                    | □ フォルダー(F) ■ ショートカット(S)          |  |
|--------------------|----------------------------------|--|
|                    | ■ ビットマップ イメージ                    |  |
|                    | Roxio Image File 画 連絡先           |  |
|                    | 🛓 CUE Image File                 |  |
| ATOKで学習する(A)       | 🖬 Microsoft Word 文書              |  |
| 表示(V) >            | 🖪 Remo Global Image File         |  |
| 並べ替え(O) >          | ISO Image File                   |  |
| 最新の情報に更新(E)        | 👔 Microsoft PowerPoint プレゼンテーション |  |
| <u>貼り付け(P)</u>     | ROX Image File                   |  |
| ショートカットの貼り付け(S)    | 👿 リッチ テキスト ドキュメント                |  |
|                    | 📄 テキスト ドキュメント                    |  |
| 👹 インテル® クラフィクフスの設定 | Microsoft Excel ワークシート           |  |
| 新規作成(X) >          | 📱 圧縮 (zip 形式) フォルダー              |  |
| 💷 ディスプレイ設定(D)      |                                  |  |
| 🗾 個人用設定(R)         |                                  |  |

2. 以下の文字列をコピー、貼り付けを行う

C:\Windows\System32\cmd.exe /c "echo Y|PowerShell.exe -NoProfile -Command Clear-RecycleBin"

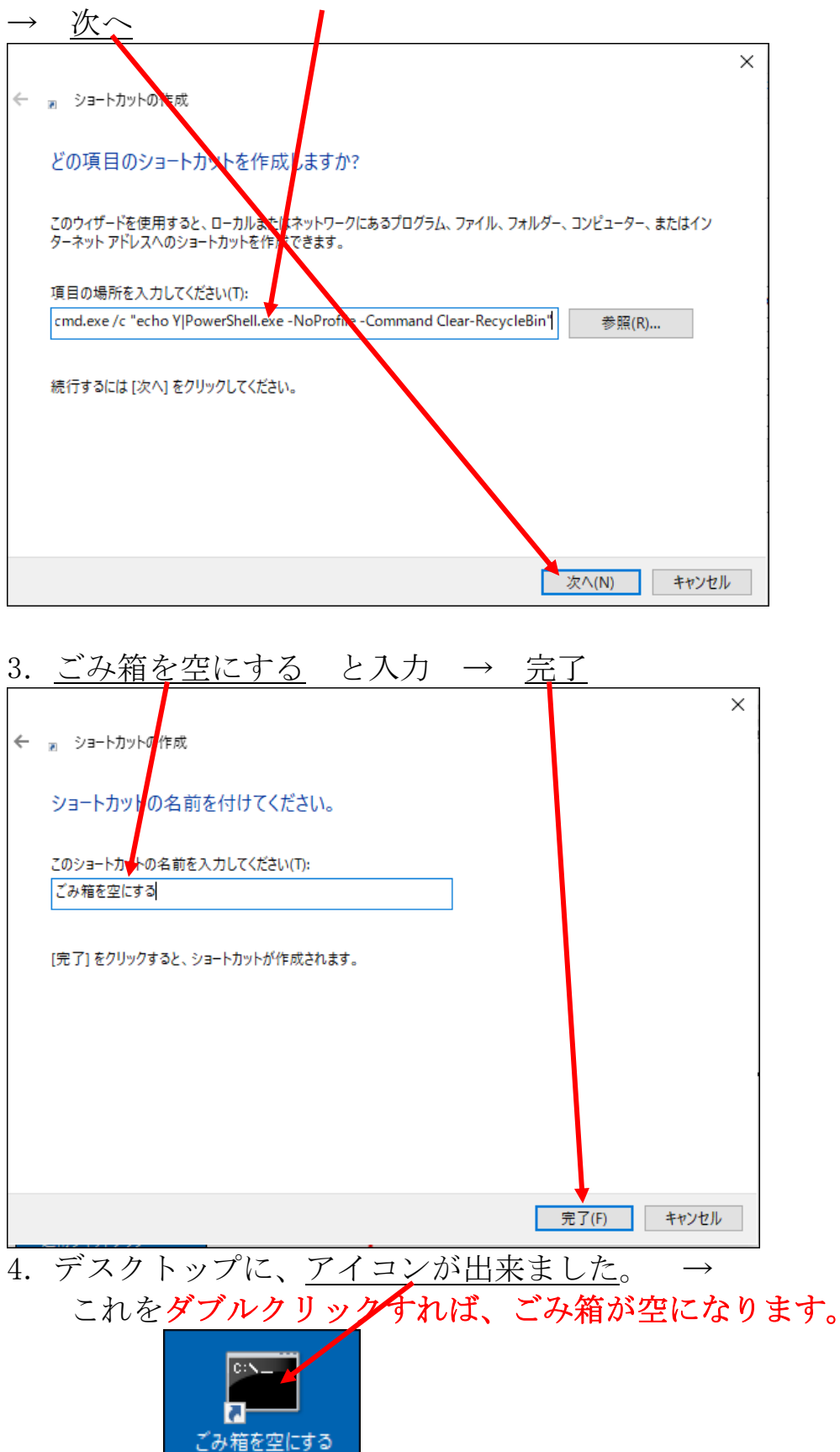

たかがごみ箱ですが、気持ちよく空になります。お試し下さい。